# 2012

Instituto Geológico Minero y Metalúrgico

# MANUAL DE CAMBIO DE CONTRASEÑAS

# **INDICE**

## Contenido

| 1. | OBJETIVOS                                  | . 3 |
|----|--------------------------------------------|-----|
| 2. | CAMBIO DE CONTRASEÑA EN WINDOWS            | . 3 |
| a. | Windows XP                                 | . 3 |
| b  | . Windows 7                                | . 4 |
| 3. | CAMBIO DE CONTRASEÑA EN OUTLOOK WEB ACCESS | . 4 |
| 4. | SEGUIMIENTO Y CONTROL                      | . 6 |

#### 1. OBJETIVOS.

El presente manual deberá ser una herramienta de trabajo de los Operadores de Sistemas, Redes, Soporte Técnico y de todo el personal contratado del INGEMMET.

El cambio de contraseñas es una actividad obligatoria y necesaria para la protección de la información, que contribuye a la seguridad de la información.

El presente manual se aplicará al cambio de contraseñas de usuarios de red, el cual es utilizado para ingresar al dominio de INGEMMET y acceder a los recursos informáticos que este dominio distribuye.

El cambio de contraseñas se puede realizar por dos interfaces como lo son el Escritorio de Windows y el Correo Outlook Web Access, por lo que este manual servirá para realizar dicha actividad.

#### 2. CAMBIO DE CONTRASEÑA EN WINDOWS.

Existen dos versiones de Sistemas utilizados por los usuarios finales: Windows XP y Windows 7; y en ambas versiones se debe presionar la combinación de teclas **CTRL+ALT+DEL** o también **CTRL+ALT+Supr**, según el teclado que se tenga. De acuerdo la versión nos mostrará una ventana diferente:

#### a. Windows XP.

• Nos mostrará una ventana donde elegiremos Cambiar Contraseña.

| eguridad de Windows                                                                        |                                                              |                         |
|--------------------------------------------------------------------------------------------|--------------------------------------------------------------|-------------------------|
| Copyright © 1985-2001<br>Microsoft Corporation                                             | Windows <sup>*</sup><br>Professional                         | ( <b>p</b><br>Microsoft |
| Información de inicio de ses<br>ofimatica ha iniciado la ses<br>Fecha de inicio de sesión: | sión<br>ión como UTBB\ofimatica.<br>09/03/2011 12:13:00 p.m. |                         |
| Utilice el Administrador de tar<br>Blgquear equipo                                         | reas para cerrar upar use decición que no                    | presponde.              |
| Cambiar contraseña                                                                         | Admigistrador de tareas                                      | Cancelar                |

 Colocaremos la contraseña anterior y luego la contraseña nueva en los dos cuadros de texto siguientes.

| Cambiar contraseña                             |                                       |
|------------------------------------------------|---------------------------------------|
| Copyright © 1985-2001<br>Microsoft Corporation | Windows <sup>xp</sup><br>Professional |
| Nombre de usuario:                             | ofimatica                             |
| Conectarse a:                                  | UT88                                  |
| Contraseña anterior:                           |                                       |
| Nueva contraseña:                              |                                       |
| Confirmar nueva contraseña:                    | 22                                    |
| ES                                             | Aceptar Cancelar                      |

#### b. Windows 7.

• De la misma manera que el Windows XP elegiremos Cambiar Contraseña y colocaremos la contraseña anterior y la nueva contraseña dos veces.

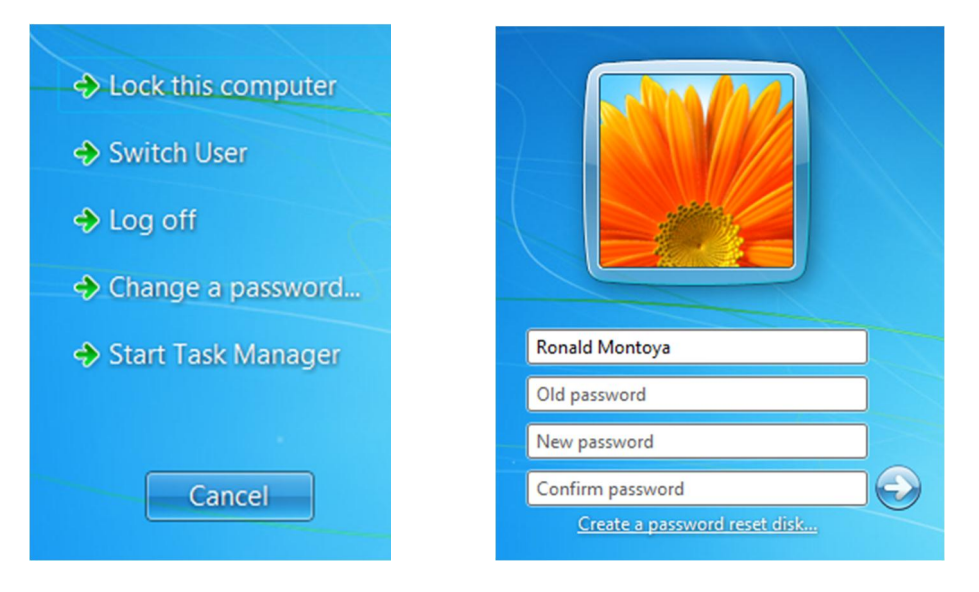

### 3. CAMBIO DE CONTRASEÑA EN OUTLOOK WEB ACCESS.

 Ingresar a su correo web con la contraseña actual en la siguiente dirección: https://correoweb.ingemmet.gob.pe.

| Outlook <sup>-</sup>                                    | Web <mark>2010</mark>                                                                         |                |  |
|---------------------------------------------------------|-----------------------------------------------------------------------------------------------|----------------|--|
| Seguridad ( mostrar<br>Es un eq<br>Es un eq<br>Usar Out | <mark>explicación</mark> )<br>uipo público o compartido<br>uipo privado<br>look Web App Light |                |  |
| Nombre de usuario:<br>Contraseña:                       | usuario01                                                                                     | Iniciar sesión |  |
| Conectado a Mi<br>© 2009 Microsoft                      | crosoft Exchange<br>Corporation. Reservados todos los derechos.                               |                |  |

• En la parte superior derecha hacemos click en **Opciones**.

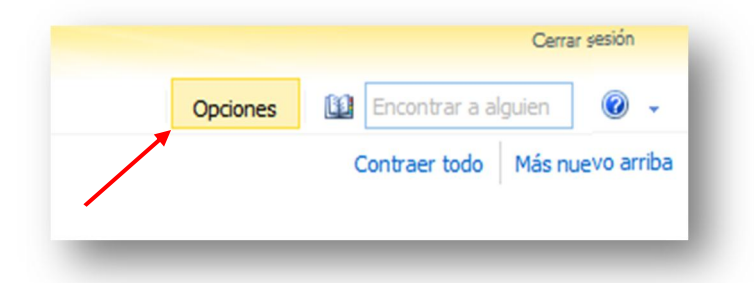

• Luego, en la siguiente ventana hacemos click en Cambiar Contraseña.

| Se m    | archa?                                                                                |
|---------|---------------------------------------------------------------------------------------|
| -       | Informar a las personas de que se encuentra de vacaciones                             |
| cces    | os directos a otras acciones que puede realizar                                       |
| -       | Envío de correo con las reglas de la Bandeja de entrada                               |
| E all a | Información sobre cómo obtener correo electrónico Direct Push en<br>su teléfono móvil |
| 2       | Conectar Outlook a esta cuenta                                                        |
| R       | Cambiar contraseña                                                                    |

• En la ventana siguiente, colocaremos la contraseña actual y luego la contraseña nueva dos veces, para terminar luego haciendo click en **Guardar**.

|                                                                      | Ortografia                                        | Calendario      | General          | Regional       | Contraseña             |                 |                |    |
|----------------------------------------------------------------------|---------------------------------------------------|-----------------|------------------|----------------|------------------------|-----------------|----------------|----|
| ambiar contras                                                       | eña                                               |                 |                  |                |                        |                 |                |    |
| scriba la contrase                                                   | eña actual, es                                    | criba una contr | aseña nueva      | y vuelva a es  | cribirla para confirma | ria.            |                |    |
| espués de guard                                                      | lar, es posible                                   | que necesite v  | olver a escrib   | ir su nombre d | le usuario y contrase  | ña, e iniciar s | esión de nuevo | Le |
| ndicaremos cuánd                                                     | lo la contrasei                                   | ña nueva se ha  | cambiado co      | rrectamente.   |                        |                 |                |    |
|                                                                      |                                                   |                 |                  |                |                        |                 |                |    |
| Dominio \nombre                                                      | e de usuario:                                     | INGEMME.        | T)Usuario0:      | 1              |                        |                 |                |    |
| Dominio (nombre<br>Contraseña an                                     | e de usuario:<br>terior:                          |                 | T\Usuario0:<br>• | 1              |                        | •               |                |    |
| Dominio \nombre<br>Contraseña an<br>Contraseña nue                   | e de usuario:<br>terior:<br>eva:                  | INGEMME         | T'(Usuario0)     | 1              |                        | •               |                |    |
| Dominio \nombro<br>Contraseña an<br>Contraseña nu<br>Confirmar contr | e de usuario:<br>terior:<br>eva:<br>raseña nueva: |                 | T\Usuario0:      | 1              |                        | •               |                |    |

### 4. SEGUIMIENTO Y CONTROL.

El seguimiento y control del presente manual estarán supervisados por el Área de Redes y Comunicaciones del INGEMMET, a quien se le hará llegar cualquier consulta o problema que se tenga sobre el procedimiento del mismo.